## Omni 396/3200 Omni 3200SE/3210

## **RETAIL / RESTAURANT**

**Quick Reference Guide** 

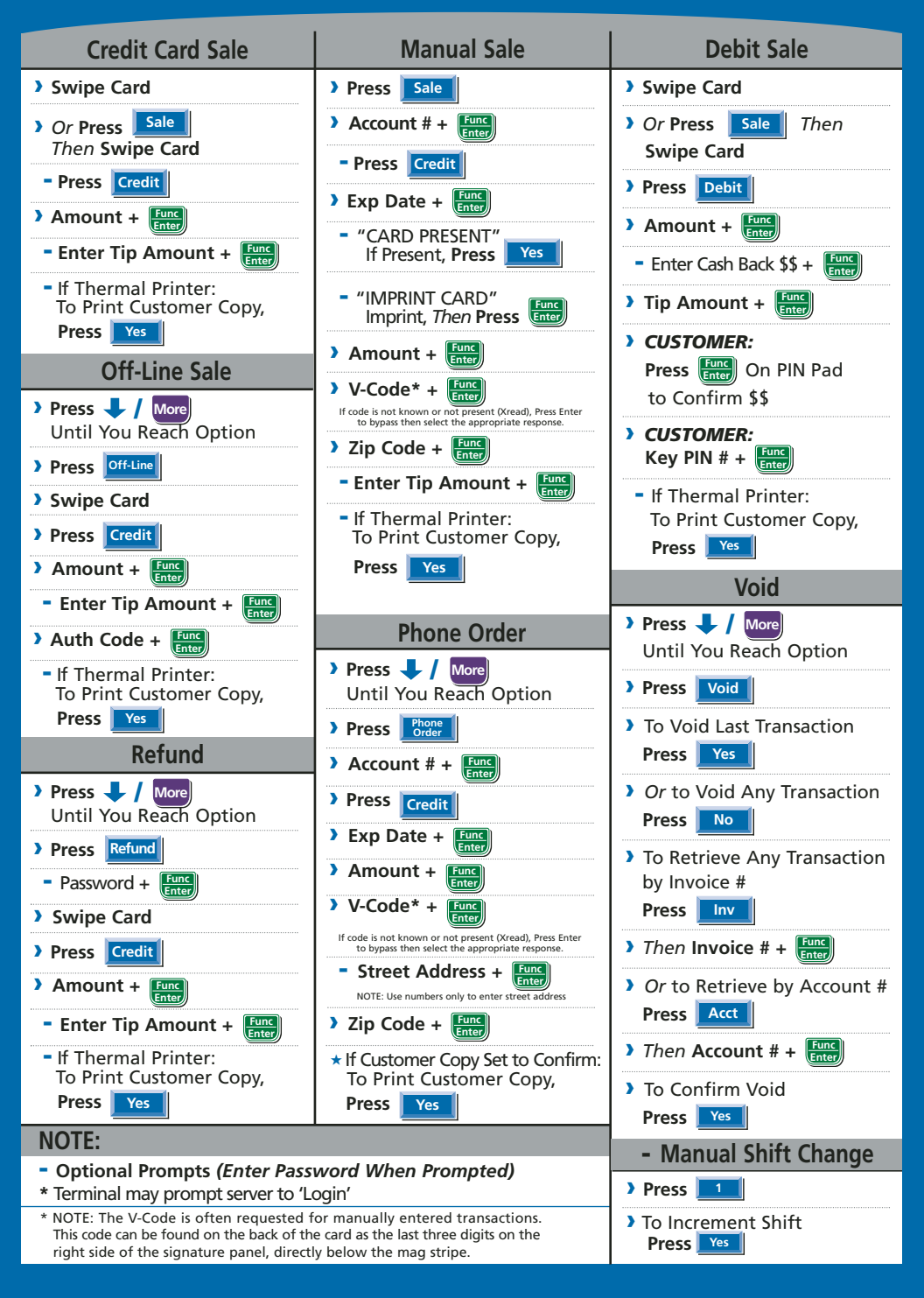

## Omni 396/3200 Omni 3200SE/3210

## **RETAIL / RESTAURANT**

| Reprint                                                                                                    | Totals or Debit Report                                                                                                    | Batch History Report                                                                                                    |
|----------------------------------------------------------------------------------------------------|----------------------------------------------------------------------------------------------------|----------------------------------------------------------------------------------------------------|
| > Press Reprint                                                                                                    | > Press Reports                                                                                                    | > Press Reports                                                                                                    |
| > To Print Last Transaction                                                                                                    | - Password + Func                                                                                                    | <ul> <li>Password + Func<br/>Enter</li> </ul>                                                                                                    |
| Press Last<br>Receipt                                                                                                    | > To Print Totals by Card Type                                                                                                    | > To Print Detail Summary                                                                                                    |
| Or to Print Any Trans. in Batch*                                                                                                    | Press Totals<br>Report                                                                                                    | Press 🖊 / More                                                                                                    |
| Then Inveice (                                                                                                    | > Or to Print Detail Summary*                                                                                                    | <b>Press</b><br>Brint by Date (Batch #/All                                                                                                    |
| Clork/Sonver Peperto                                                                                                    | Press Report                                                                                                    | Tabe                                                                                                    |
|                                                                                                    | Add Clerks/Servers                                                                                                    |                                                                                                    |
| Press Reports                                                                                                    | Until You Reach Option                                                                                                    | Until You Reach Option                                                                                                    |
| Password +                                                                                                    | > Press Server                                                                                                    | > Press Tab                                                                                                    |
| > Press Server<br>Report                                                                                                    | > Press Add                                                                                                    | > Options:                                                                                                    |
| To Print Reports Separated<br>by Servers                                                                                                    | Enter a 1-4 Digit ID # +                                                                                                    | Open Close Delete Tab<br>Tab Tab Report                                                                                                    |
| Choose: Totals Detail Report                                                                                                    | Server Password +                                                                                                    | > Open Tab: Follow prompts as if                                                                                                    |
| Server Shift Unadj<br>Table Report Report                                                                                                    | (1-6 Digits)                                                                                                    | it were a regular sale. When tab                                                                                                    |
| > To Print Individual Reports                                                                                                    | > Re-Key Password + Enter                                                                                                    | accept or key in new amount                                                                                                    |
|                                                                                                    |                                                                                                    | and press enter.                                                                                                    |
| To Get Certain Benorts, You                                                                                                    |                                                                                                    | Ticket by: Inv or Acct                                                                                                    |
| <sup>2</sup> To det certain Reports, Tou                                                                                                    |                                                                                                    |                                                                                                    |
| May Need to Scroll:                                                                                                    | Batch Review                                                                                                    | Balance/Settle                                                                                                    |
| May Need to Scroll:<br>Press ↓ / More                                                                                                    | Batch Review                                                                                                    | Balance/Settle                                                                                                    |
| May Need to Scroll:<br>Press ↓ / More<br>Tip Adjustment                                                                                                    | Batch Review          Image: Image: | Balance/Settle Press Settle Press Settle                                                                                                    |
| May Need to Scroll:<br>Press J / More<br>Tip Adjustment<br>Press Tip                                                                                                    | Batch Review <sup>1</sup> Press       / More         Until You Reach Option         Then Press                                                                                                    | Balance/Settle  Press Settle  Press Settle  Password +                                                                                                    |
| May Need to Scroll:<br>Press / More<br>Tip Adjustment<br>> Press Tip<br>- Password + Ente                                                                                                    | Batch Review         > 1Press ↓ / More         Until You Reach Option         Then Press Review         > 2Or Press Review                                                                                                    | Balance/Settle  Press Settle  Press Settle  Password + fint                                                                                                    |
| May Need to Scroll:<br>Press / More<br>Tip Adjustment<br>Press Tip<br>Password + Eme<br>Select Search Method to                                                                                                    | Batch Review <sup>3</sup> <sup>1</sup> Press ↓ / More Until You Reach Option Then Press Review <sup>2</sup> Or Press Review  Select Search Method to Patriava Ticket Then Press                                                                                                    | Balance/Settle  Press Settle  Press Settle  Password +   If Totals Option is Set to  "Confirm" the Terminal Will                                                                                                    |
| May Need to Scroll:<br>Press / More<br>Tip Adjustment<br>Press Tip<br>Password + Ente<br>Select Search Method to<br>Retrieve Ticket Then Press<br>Serv Amt Acct Inv                                                                                                    | Batch Review         > 1Press       / More         Until You Reach Option         Then Press       Batch         > 2Or Press       Batch         > Select Search Method to         Retrieve Ticket Then Press         Serv       Amt                                                                                                    | Balance/Settle  Press Settle  Press Settle  Password + Ente  If Totals Option is Set to  "Confirm" the Terminal Will Display Totals Press Ente                                                                                                    |
| May Need to Scroll:<br>Press / More<br>Tip Adjustment<br>Press Tip<br>Password +<br>Select Search Method to<br>Retrieve Ticket Then Press<br>Serv Amt Acct Inv<br>Follow Prompts After Above                                                                                                    | Batch Review                                                                                                    | Balance/Settle  Press Settle  Press Settle  Password +  Confirm  If Totals Option is Set to  Confirm  the Terminal Will  Display Totals  Press  to Confirm  Totals                                                                                                    |
| May Need to Scroll:<br>Press / More<br>Tip Adjustment<br>Press Tip<br>Password + Eme<br>Select Search Method to<br>Retrieve Ticket Then Press<br>Serv Amt Acct Inv<br>Follow Prompts After Above<br>Selection Then Press Eme                                                                                                    | Batch Review                                                                                                    | Balance/Settle         > Press Settle         > Press Settle         - Password +          - Password +          > If Totals Option is Set to          "Confirm" the Terminal Will Display Totals         Press          to Confirm Totals         > Or: If Totals Option is Set to                                                                                                    |
| May Need to Scroll:<br>Press / More<br>Tip Adjustment<br>Press Tip<br>Password + Eme<br>Select Search Method to<br>Retrieve Ticket Then Press<br>Serv Amt Acct Inv<br>Follow Prompts After Above<br>Selection Then Press Eme<br>When Transaction Displays                                                                                                    | Batch Review                                                                                                    | Balance/Settle         > Press Settle         > Press Settle         - Password + Emerican         > If Totals Option is Set to "Confirm" the Terminal Will Display Totals         Press Emerican to Confirm Totals         > Or: If Totals Option is Set to "Enter", You Must Manually Enter Totals                                                                                                    |
| May Need to Scroll:<br>Press / More<br>Tip Adjustment<br>Press Tip<br>Password + Eme<br>Select Search Method to<br>Retrieve Ticket Then Press<br>Serv Amt Acct Inv<br>Follow Prompts After Above<br>Selection Then Press Eme<br>When Transaction Displays<br>Press Adj                                                                                                    | Batch Review         > 1Press       / More         Until You Reach Option         Then Press       Retrieve         > 2Or Press       Retrieve         > Select Search Method to         Retrieve Ticket Then Press         Serv       Amt         Acct       Inv         > Enter Data as Requested         Then Press         Internation         Select Option Then Press                                                                                                    | Balance/Settle         > Press Settle         > Press Settle         - Password +          - Password +          > If Totals Option is Set to<br>"Confirm" the Terminal Will<br>Display Totals         Press          to Confirm Totals         > Or: If Totals Option is Set to<br>"Enter", You Must Manually<br>Enter Totals<br>Sales Totals +                                                                                                    |
| May Need to Scroll:<br>Press / More<br>Tip Adjustment<br>Press Tip<br>Password + Eme<br>Select Search Method to<br>Retrieve Ticket Then Press<br>Serv Amt Acct Inv<br>Follow Prompts After Above<br>Selection Then Press Eme<br>When Transaction Displays<br>Press Adj<br>New Tip Amount + Eme                                                                                                    | Batch Review                                                                                                    | Balance/Settle         > Press Settle         > Press Settle         - Password + Interventional Ville         > If Totals Option is Set to "Confirm" the Terminal Will         Display Totals         Press Intervention         to Confirm Totals         > Or: If Totals Option is Set to "Enter", You Must Manually Enter Totals         Sales Totals + Intervention         > Refund Totals + Intervention                                                                              |
| May Need to Scroll:<br>Press / More<br>Tip Adjustment<br>Press Tip<br>Password +<br>Select Search Method to<br>Retrieve Ticket Then Press<br>Serv Amt Acct Inv<br>Follow Prompts After Above<br>Selection Then Press<br>When Transaction Displays<br>Press Adj<br>New Tip Amount +<br>Etter                                                                                                    | Batch Review                                                                                                    | Balance/Settle         > Press Settle         > Press Settle         - Password + Emer         - Password + Emer         > If Totals Option is Set to<br>"Confirm" the Terminal Will<br>Display Totals         Press Emer         to Confirm Totals         > Or: If Totals Option is Set to<br>"Enter", You Must Manually<br>Enter Totals         Sales Totals + Emer         > Refund Totals + Emer         > Grand Total + Emer                                                           |
| May Need to Scroll:<br>Press / More<br>Tip Adjustment<br>Press Tip<br>Password + Eme<br>Select Search Method to<br>Retrieve Ticket Then Press<br>Serv Amt Acct Inv<br>Follow Prompts After Above<br>Selection Then Press Eme<br>When Transaction Displays<br>Press Adj<br>New Tip Amount + Eme<br>NOTE:                                                                                                    | Batch Review         ) ¹Press       / More         Until You Reach Option         Then Press         2'Or Press         Batter         > 2'Or Press         Batter         > Select Search Method to         Retrieve Ticket Then Press         Serv         Amt         Acct         Inv         > Enter Data as Requested         Then Press         Emer         > Transaction Displays         Select Option Then Press         Adj         Prnt         Void         Next         > ADJUSTMENT OPTIONS:         Select Appropriate Edit         Function Then Press         Amt                                                                                                    | Balance/Settle         > Press Settle         > Press Settle         - Password +          - Password +          - If Totals Option is Set to<br>"Confirm" the Terminal Will<br>Display Totals         Press          to Confirm Totals         > Or: If Totals Option is Set to<br>"Enter", You Must Manually<br>Enter Totals<br>Sales Totals +          > Refund Totals +          > Grand Total +          > To Print Settlement Report                                                   |
| May Need to Scroll:<br>Press / More<br>Tip Adjustment<br>Press Tip<br>Password + E<br>Select Search Method to<br>Retrieve Ticket Then Press<br>Serv Amt Acct Inv<br>Follow Prompts After Above<br>Selection Then Press E<br>When Transaction Displays<br>Press Adj<br>New Tip Amount + E<br>NOTE:<br>Enter Password When Prompted                                                                                           | Batch Review         > 'Press       / More<br>Until You Reach Option<br>Then Press         > 2Or Press       Batch         > 2Or Press       Review         > Select Search Method to<br>Retrieve Ticket Then Press         Serv       Amt         Acct       Inv         > Enter Data as Requested<br>Then Press         Transaction Displays<br>Select Option Then Press         Adj       Prnt         Void       Next         > ADJUSTMENT OPTIONS:<br>Select Appropriate Edit<br>Function Then Press         Amt       Tip         Serv       Appv         > Enter New Data as Requested                                                                                                    | Balance/Settle         > Press Settle         > Press Settle         - Password + Enter         - Password + Enter         > If Totals Option is Set to<br>"Confirm" the Terminal Will<br>Display Totals         Press Enter         to Confirm Totals         > Or: If Totals Option is Set to<br>"Enter", You Must Manually<br>Enter Totals         Sales Totals + Enter         > Refund Totals + Enter         > Grand Total + Enter         > To Print Settlement Report<br>Press Enter |
| May Need to Scroll:<br>Press / More<br>Tip Adjustment<br>Press Tip<br>Password + Eme<br>Select Search Method to<br>Retrieve Ticket Then Press<br>Serv Amt Acct Inv<br>Follow Prompts After Above<br>Selection Then Press Eme<br>When Transaction Displays<br>Press Adj<br>New Tip Amount + Eme<br>NOTE:<br>Enter Password When Prompted<br>Optional Prompts<br><sup>1</sup> Omni 3200 Only                                  | Batch Review         > 'Press       / More<br>Until You Reach Option<br>Then Press         > 2Or Press       Batch         > 2Or Press       Batch         > 2Or Press       Batch         > Select Search Method to<br>Retrieve Ticket Then Press         Serv       Amt         Acct       Inv         > Enter Data as Requested<br>Then Press         Transaction Displays<br>Select Option Then Press         Adj       Prnt         Void       Next         > ADJUSTMENT OPTIONS:<br>Select Appropriate Edit<br>Function Then Press         Amt       Tip         Serv       Appv                                                                                                    | Balance/Settle         > Press Settle         > Press Settle         - Password + Emerication         > If Totals Option is Set to<br>"Confirm" the Terminal Will<br>Display Totals         Press Emerication         to Confirm Totals         > Or: If Totals Option is Set to<br>"Enter", You Must Manually<br>Enter Totals         > Arefund Totals + Emerication         > Grand Total + Emerication         > To Print Settlement Report<br>Press Emerication                          |
| May Need to Scroll:<br>Press / More<br>Tip Adjustment<br>Press Tip<br>Password + E<br>Select Search Method to<br>Retrieve Ticket Then Press<br>Serv Amt Acct Inv<br>Follow Prompts After Above<br>Selection Then Press E<br>When Transaction Displays<br>Press Adj<br>When Transaction Displays<br>Press Adj<br>New Tip Amount + E<br>Enter Password When Prompted<br>Optional Prompts<br>10mni 3200 Only<br>20mni 396 Only | Batch Review                                                                                                    | Balance/Settle         > Press Settle         > Press Settle         - Password + Enter         - Password + Enter         > If Totals Option is Set to<br>"Confirm" the Terminal Will<br>Display Totals         Press Enter         to Confirm Totals         > Or: If Totals Option is Set to<br>"Enter", You Must Manually<br>Enter Totals         Sales Totals + Enter         > Refund Totals + Enter         > Grand Total + Enter         > To Print Settlement Report<br>Press Enter |